## Instructions for setting up your Cumberland Christian School

## FACTS Payment Plan

## through RENWEB ParentsWeb

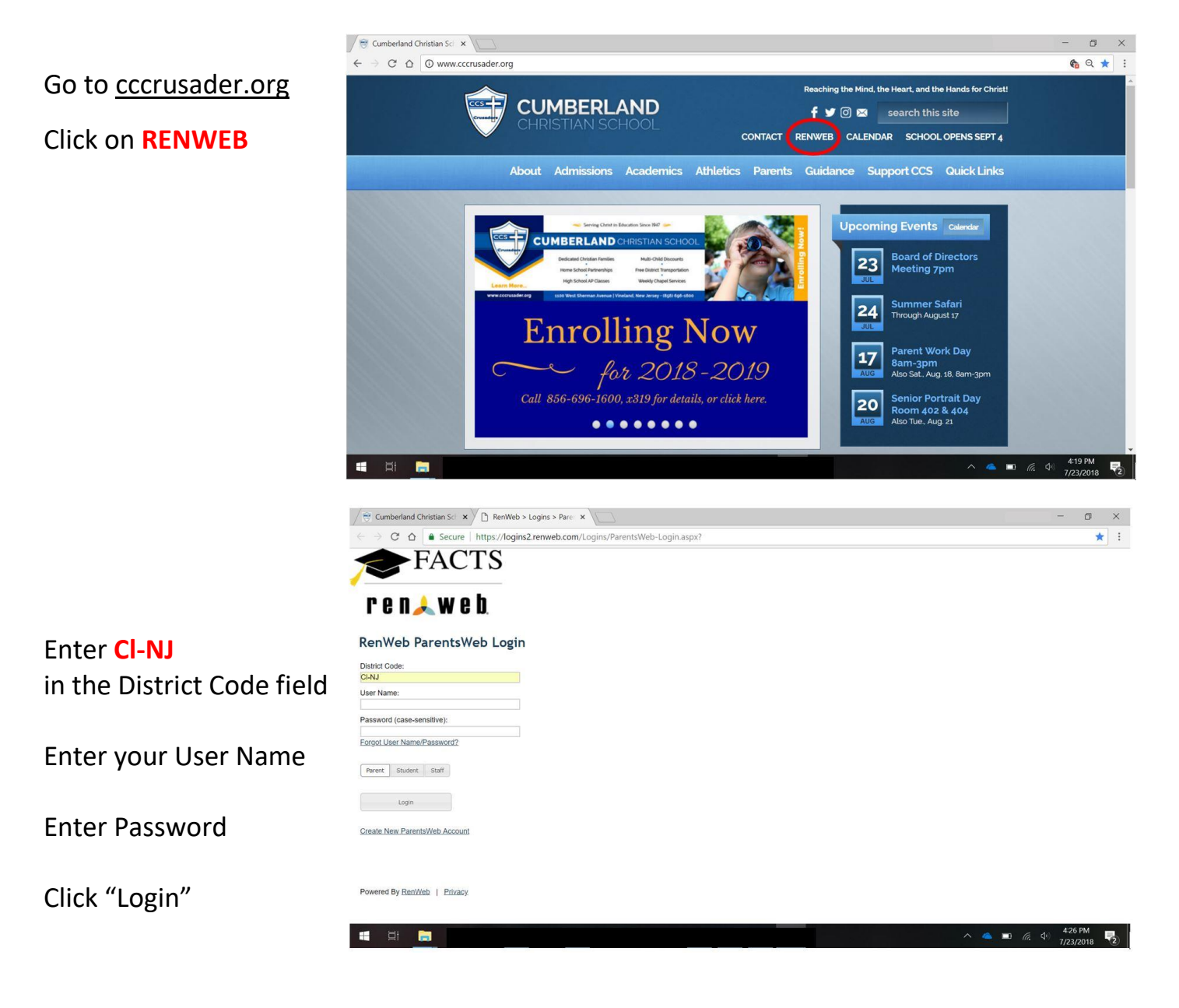

See next page for additional instructions...

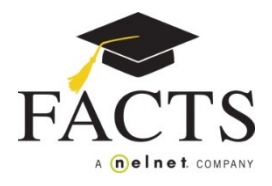

| Welcome:                | Announcements Today's / Tomorrow's Events |                | School Cal |
|-------------------------|-------------------------------------------|----------------|------------|
| Log Out English V       |                                           | Today Tomorrow | 6/8/2018   |
| English                 |                                           |                |            |
| School Information      |                                           |                |            |
| School Home             |                                           |                |            |
| Calendar                |                                           |                |            |
| Directory               |                                           |                |            |
| Photo Gallery           |                                           |                |            |
| Resource Documents      |                                           |                |            |
| Web Forms               |                                           |                |            |
| Student Information 🛛 🚽 |                                           |                |            |
| Family Information 🚽    |                                           |                |            |
| Resources -             |                                           |                |            |
| FACTS                   |                                           |                |            |

1 Log in to ParentsWeb and select FACTS from the left hand menu.

2 Select the link to Set Up a Payment Plan.

| Welcome:              | FACTS Home                        |                          |
|-----------------------|-----------------------------------|--------------------------|
| Log Out English V     |                                   |                          |
|                       | Prepay Accounts                   | Balances                 |
| School Information -  | No Account Information to Display | 2018-2019                |
| Student Information - |                                   | Payment Plan 0.00        |
| Family Information -  |                                   |                          |
| Resources -           |                                   | Incidental Expenses 0.00 |
| FACTS                 |                                   | Make a Payment           |
|                       |                                   | FACTS Links              |
|                       |                                   | FACTS Home               |
|                       |                                   | Set up a Payment Plan    |
|                       |                                   |                          |

- **Plan Options:** Select a payment plan. Note information about possible fees.
- 4 **Payment Details:** Enter your financial account information.
- 5 **Payment Schedule:** Select your payment date and review your schedule.
- 6 Review & Authorize: Check the box to agree to the Terms & Conditions and click "Submit"

\*You may contact a FACTS representative at (866) 441-4637 with questions regarding your payment plan set-up.\*